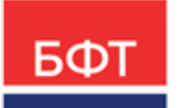

#### 000 «БФТ»

129085, г. Москва, ул. Годовикова, д. 9, стр. 17 +7 (495) 784-70-00 ineed@bftcom.com bftcom.com

**Утвержден** БАРМ.00021-1.7 34 11-ЛУ

# БФТ.Закупки

## Подсистема «Виджеты»

Руководство пользователя

БАРМ.00021-1.7 34 11

Листов 22

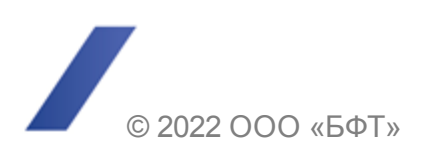

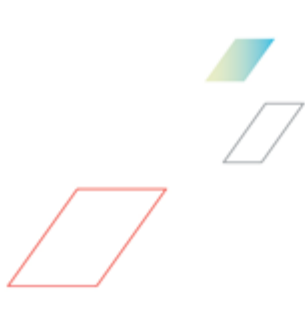

## АННОТАЦИЯ

Приводится руководство пользователя комплексной информационной системы организации процесса закупок «БФТ.Закупки».

Содержание документа соответствует ГОСТ 19.505-79 «Единая система программной документации. РУКОВОДСТВО ОПЕРАТОРА. Требования к содержанию и оформлению».

ООО «БФТ» оставляет за собой право вносить изменения в программное обеспечение без внесения изменений в эксплуатационную документацию.

Оперативное внесение изменений в программное обеспечение отражается в сопроводительной документации к выпускаемой версии.

Документ соответствует версии системы «БФТ.Закупки» – 1.7. Последние изменения внесены 22.07.2022 г.

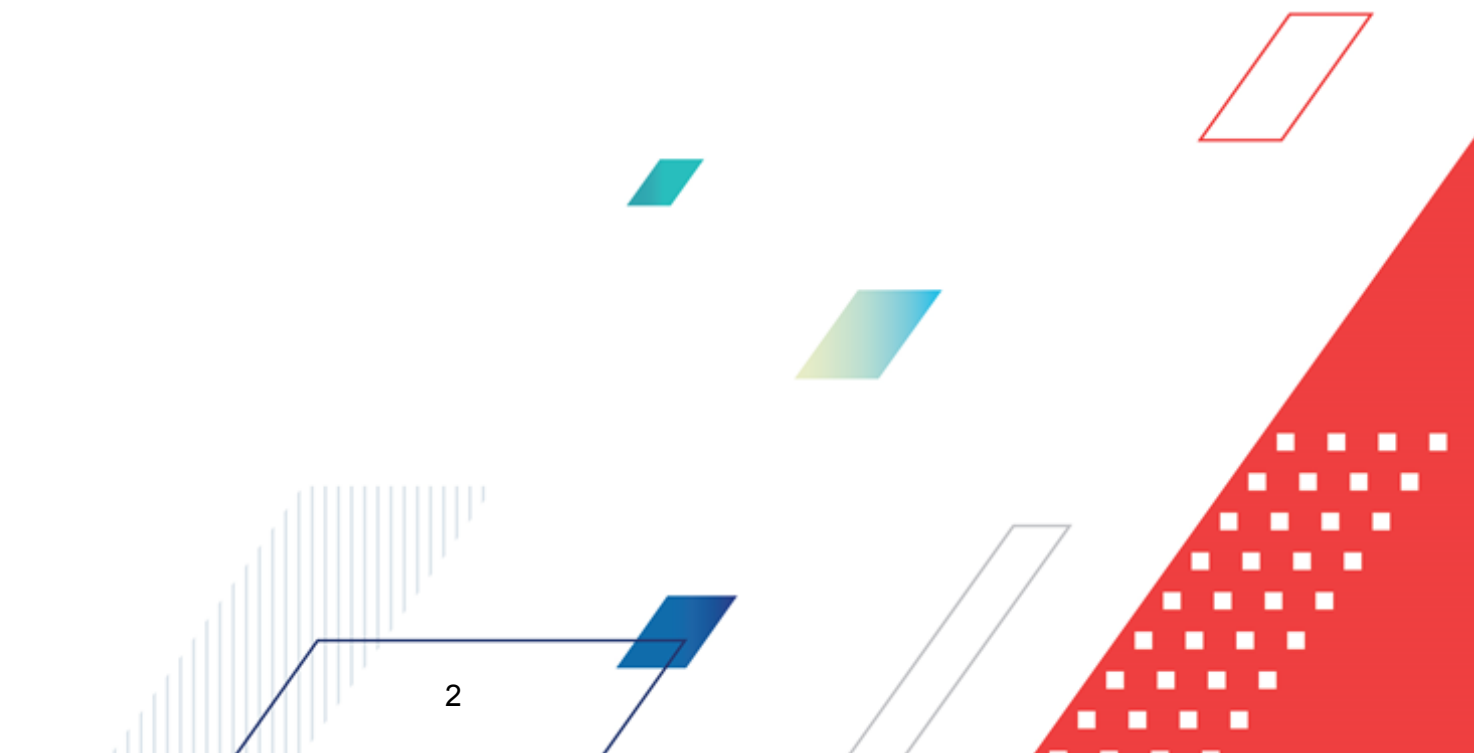

# СОДЕРЖАНИЕ

| 1 | Назн  | ачение программы                                                       | 4  |
|---|-------|------------------------------------------------------------------------|----|
|   | 1.1   | Функциональное назначение                                              | 5  |
|   | 1.2   | Эксплуатационное назначение                                            | 6  |
| 2 | Усло  | вия выполнения программы                                               | 7  |
|   | 2.1   | Минимальный состав программных средств                                 | 8  |
| 3 | Вып   | олнение программы                                                      | 9  |
|   | 3.1   | Вход в систему                                                         | 10 |
|   | 3.2   | Виджеты                                                                | 11 |
|   | 3.2.1 | Календарь закупок                                                      | 11 |
|   | 3.2.2 | Информация о выборке лимитов (достижения лимитов)                      | 12 |
|   | 3.2.3 | Информация о выборке обязательных процентов закупок у субъектов<br>МСП | 16 |
|   | 3.2.4 | Календарь заседаний закупочной комиссии                                | 18 |
|   | 3.2.5 | Консолидированные закупки                                              | 20 |
|   | 3.3   | Завершение работы                                                      | 21 |

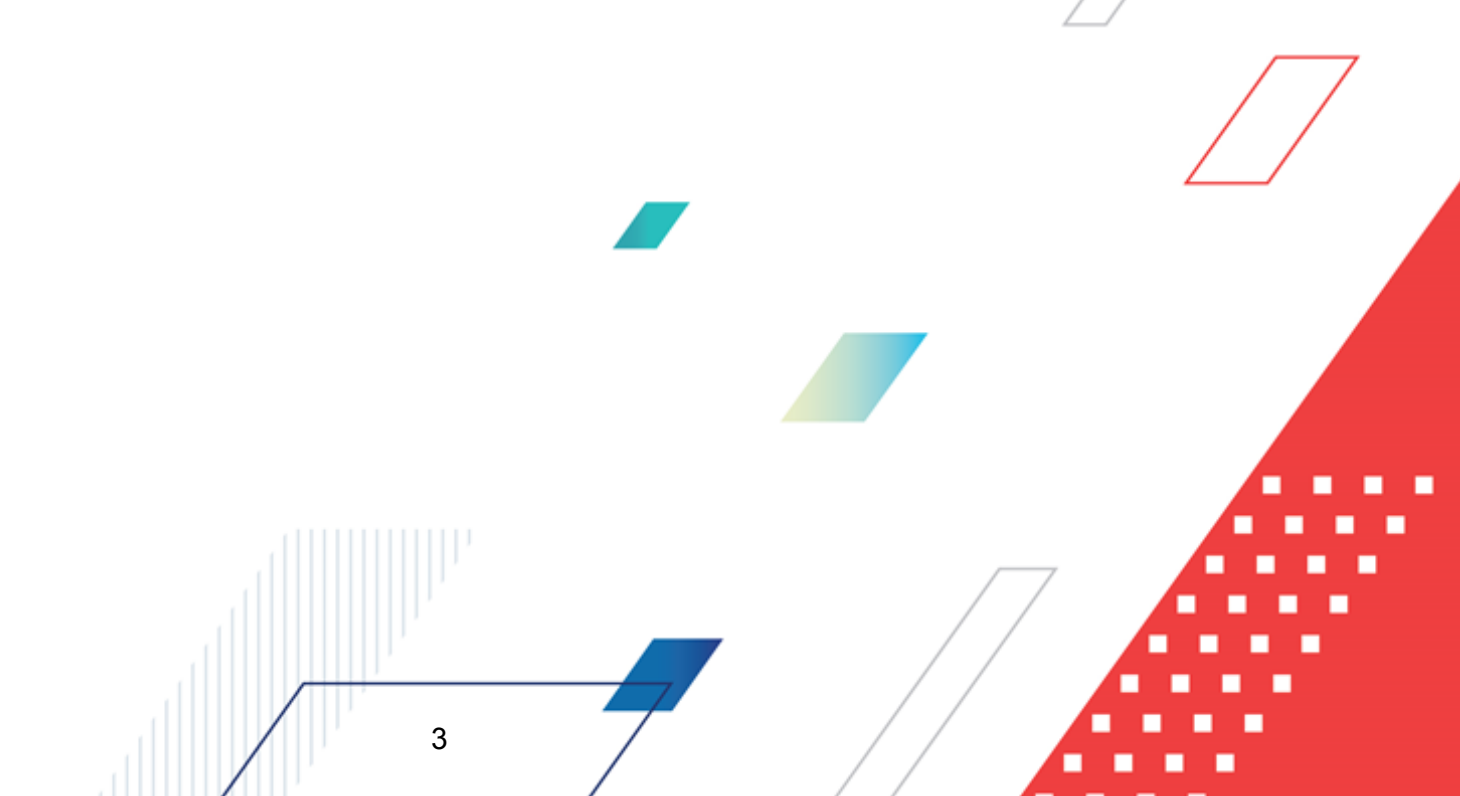

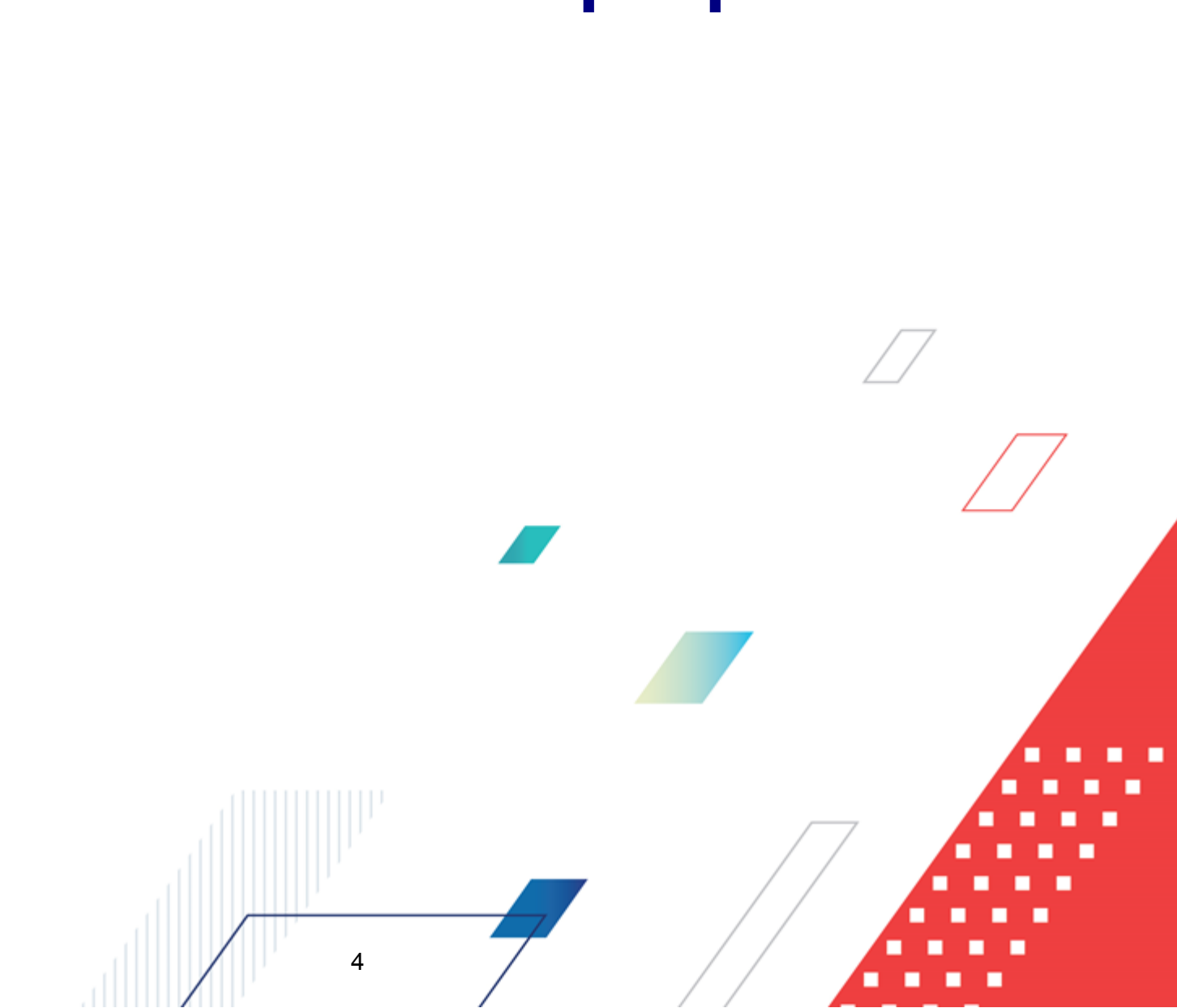

# Назначение программы

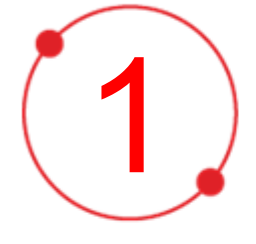

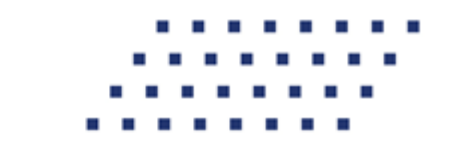

#### 1.1 Функциональное назначение

Комплексная информационная организации система процесса закупок «БФТ.Закупки»: модернизованная версия АЦК-Закупки, реализованная базе на БФТ.Платформа (Запись в реестре российского ПО № 4831 от 03.12.2018) (далее – Система) позволяет полностью автоматизировать все процессы организации и проведения закупок в соответствии с требованиями Федерального закона № 223-ФЗ: от формирования потребности до исполнения договорных обязательств и формирования контрольной отчетности.

Система позволяет в режиме реального времени просматривать и анализировать наглядно отображаемую информацию о планировании, формировании, проведении процедур и исполнении договоров и принимать эффективные управленческие решения.

Ключевые преимущества:

- Автоматизация всех этапов процедуры закупок в соответствии с требованиями Федерального закона 223-ФЗ от процесса планирования и формирования, до процесса заключения договоров и контроля над его исполнением;
- Организация единого информационного пространства для всех участников процесса закупок;
- Централизованное управление процедурами формирования закупок и определения поставщиков;
- Анализ и контроль структуры закупок;

- Взаимодействие с ЕИС и ЭТП;
- Расчет эффективности проведенных закупок;
- Автоматизация процесса закупок в соответствии с требованиями Федерального закона 223-ФЗ на основании потребностей конечных потребителей в товарах, работах, услугах;
- Контроль исполнения норм федерального законодательства и местного законодательства.

#### 1.2 Эксплуатационное назначение

Система эксплуатируется заказчиками, уполномоченными органами на осуществление функций по проведению процедур определения поставщика и участниками закупки претендующими на заключение договоров или соответственно заключивших такой договор.

Заказчики – юридические лица, в соответствии с ч. 2 ст.1 Федерального закона 223-ФЗ.

Уполномоченные органы (УО), уполномоченные учреждения (УУ) – органы исполнительной власти субъектов Российской Федерации, (органы местного самоуправления), уполномоченные на осуществление функций по проведению процедур определения поставщика.

Участник закупки – юридические лица, физические лица или индивидуальные предприниматели, претендующие на заключение договоров или соответственно заключившие такой договор.

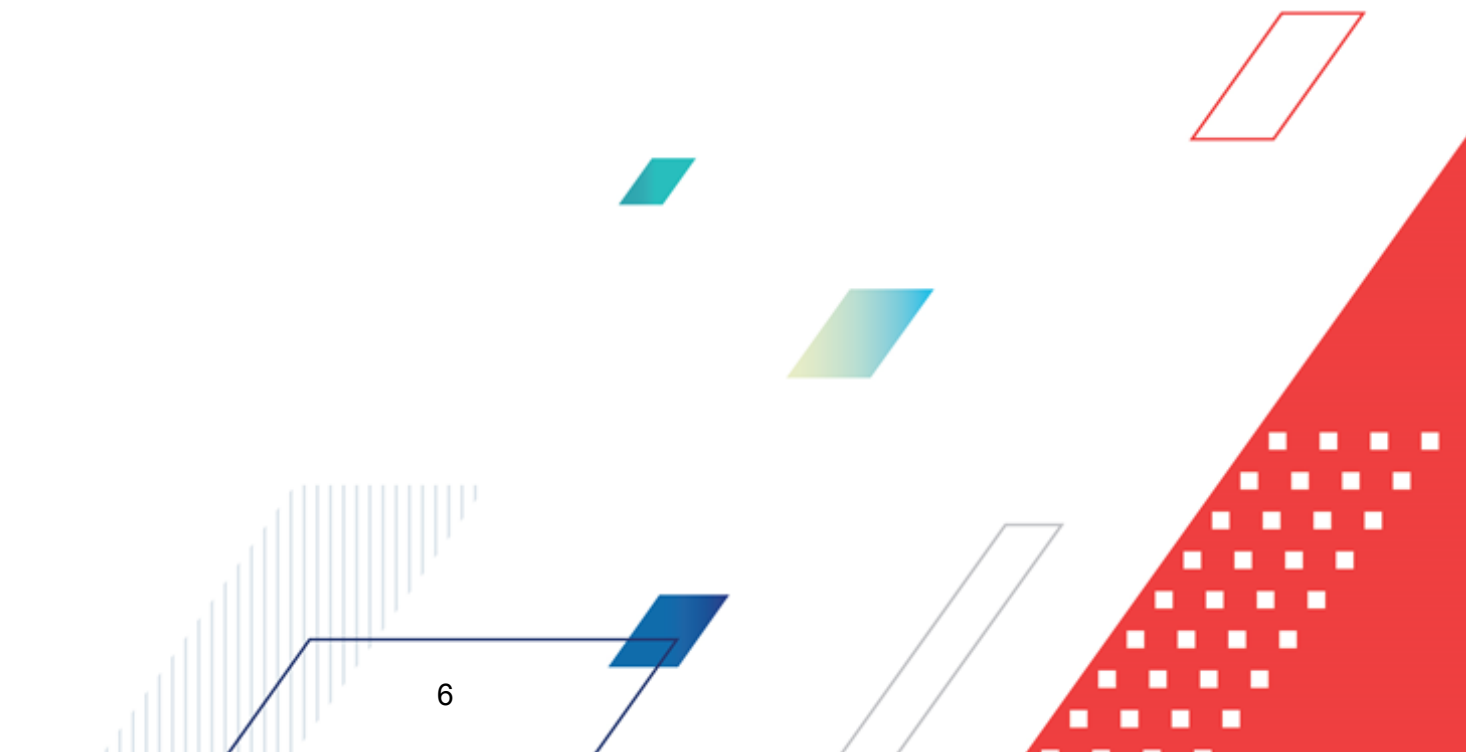

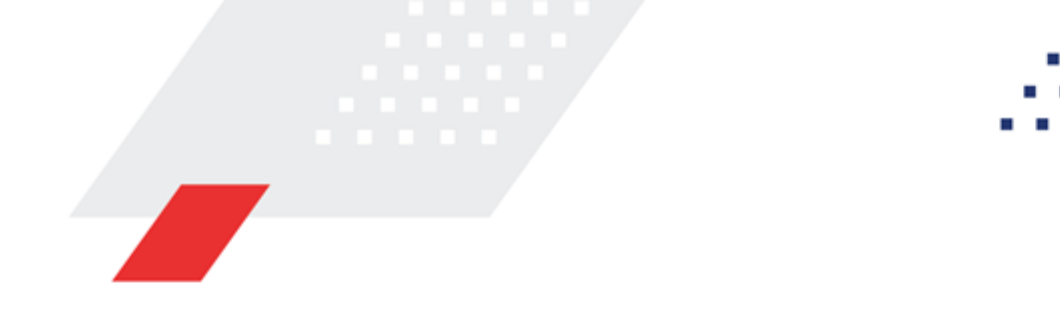

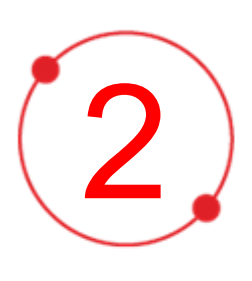

# Условия выполнения программы

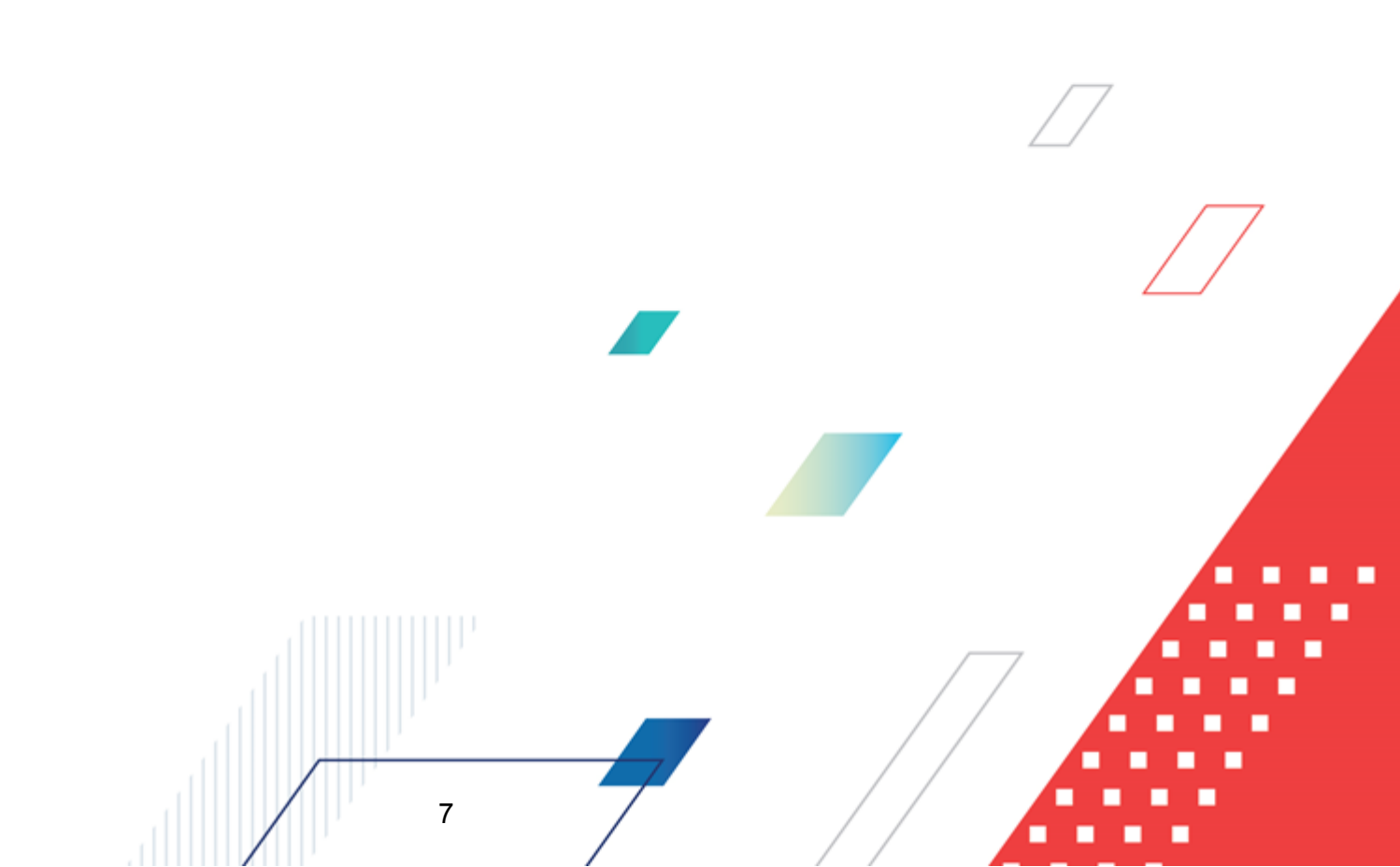

#### 2.1 Минимальный состав программных средств

Для оптимальной работы рекомендуется использовать браузер Mozilla Firefox версии 61.0 и выше.

Поддерживается работа в браузерах Google Chrome версии 72.0 и выше, Opera версии 60 или выше.

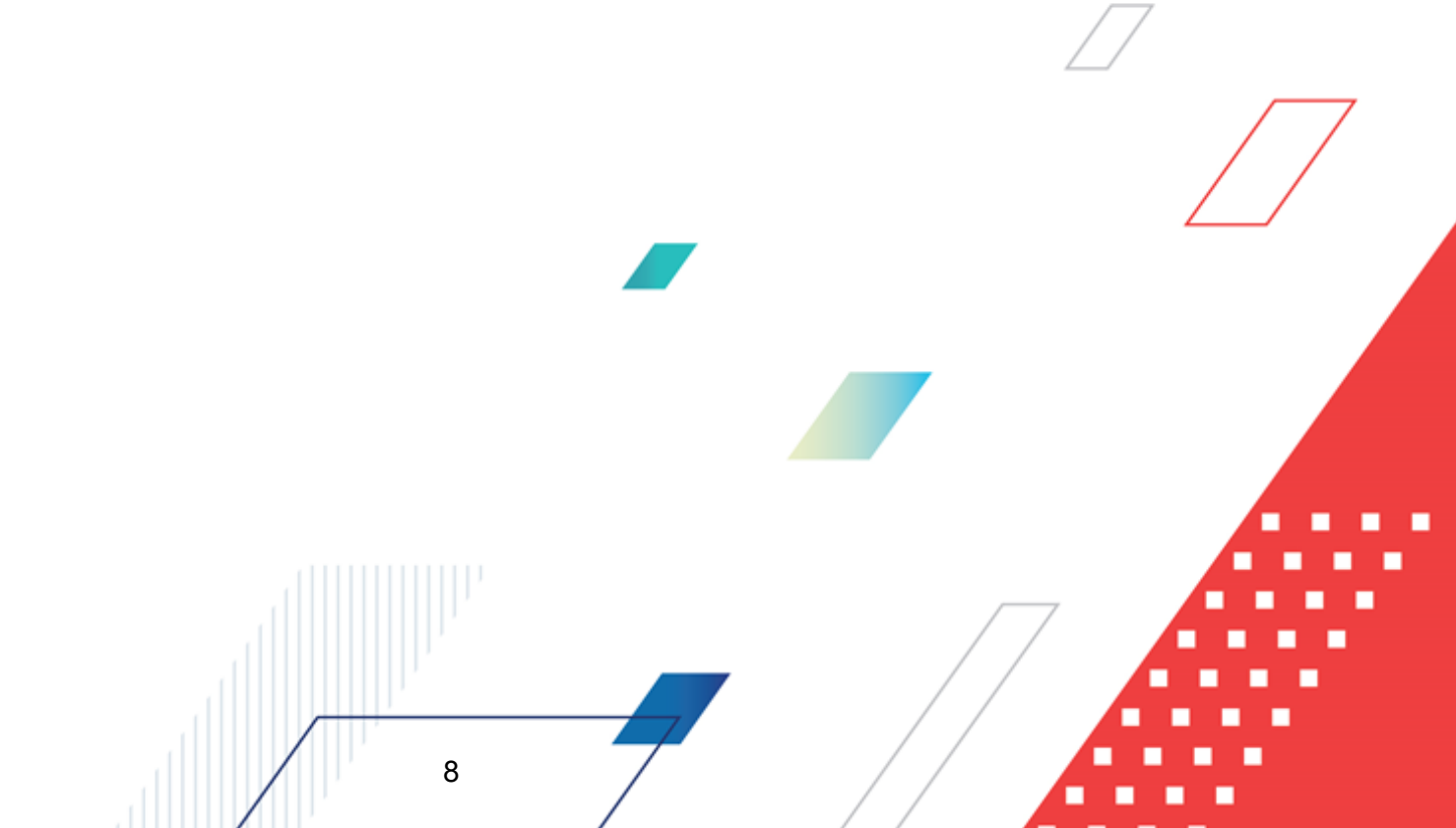

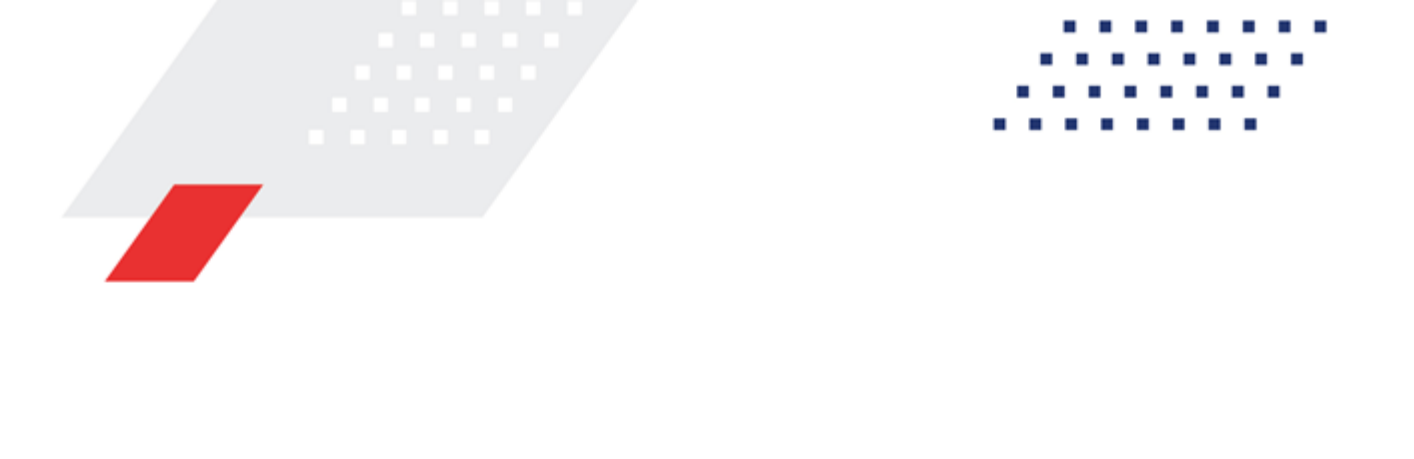

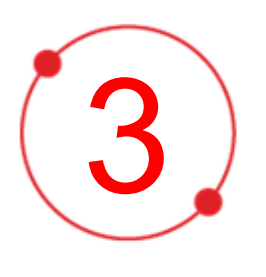

# Выполнение программы

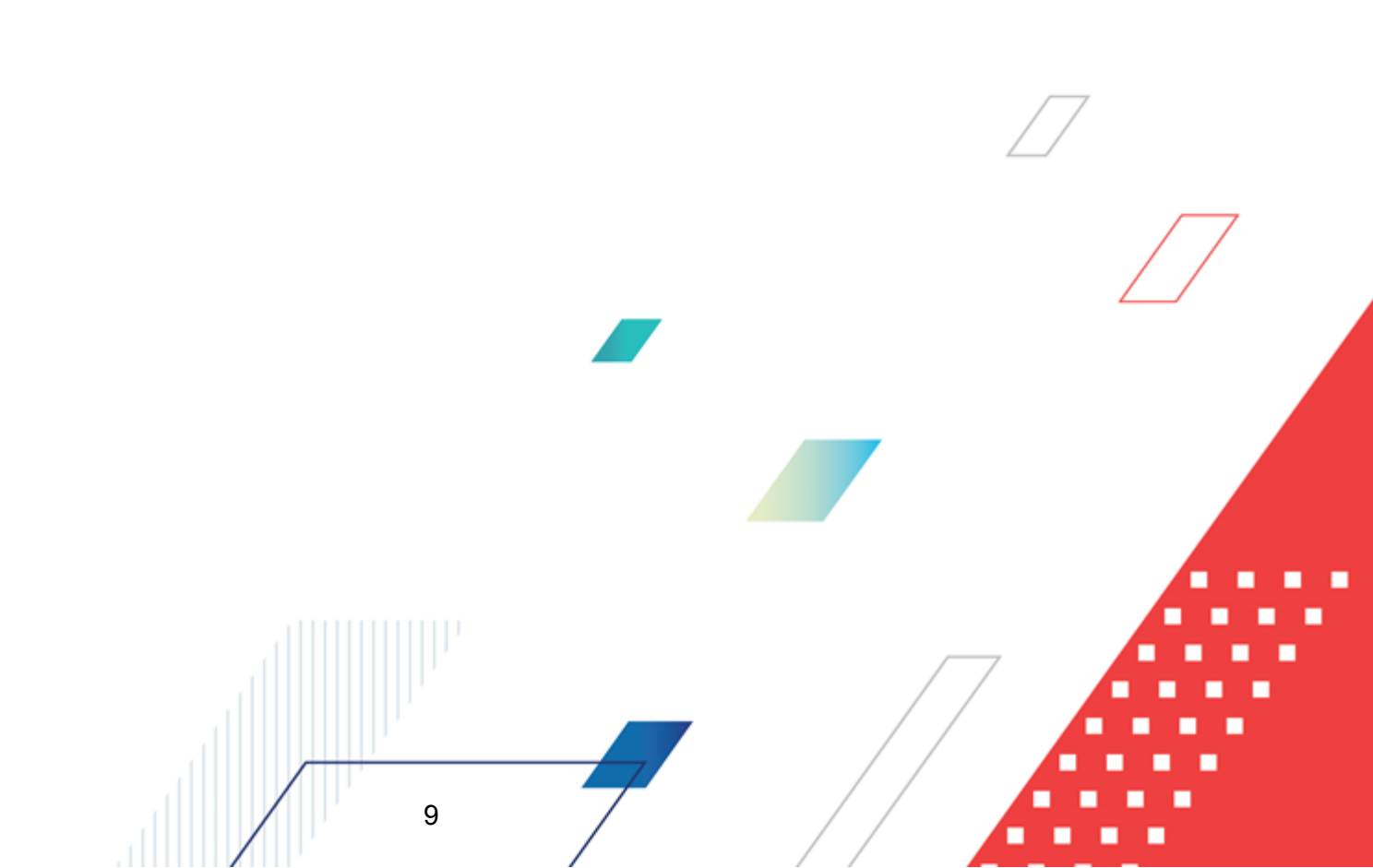

#### 3.1 Вход в систему

Работа в системе доступна только для зарегистрированных пользователей.

Для перехода к форме авторизации необходимо в адресной строке браузера ввести адрес сервера системы. В результате на экране появится форма авторизации пользователя:

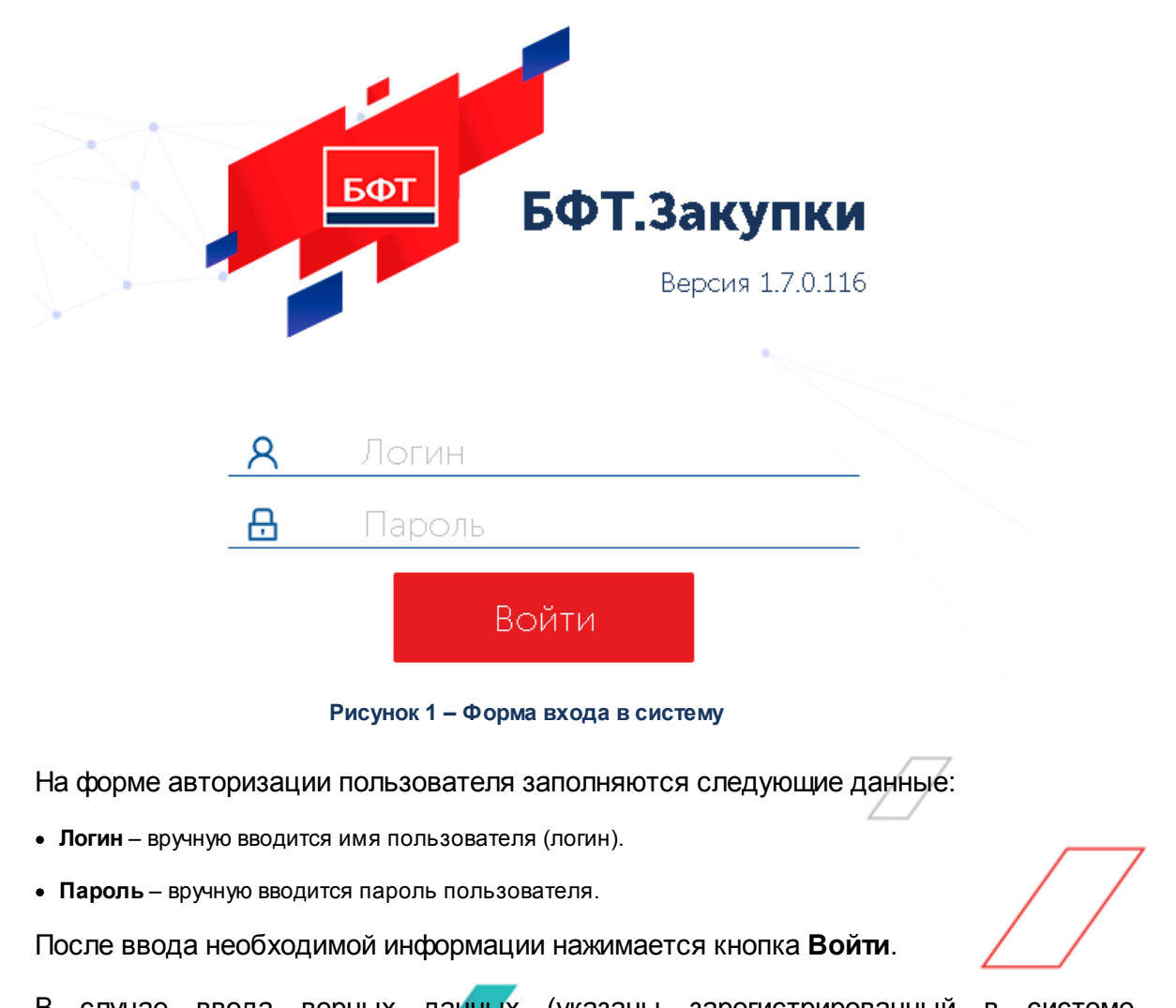

В случае ввода верных данных (указаны зарегистрированный в системе пользователь и правильный пароль) осуществляется вход в web-интерфейс системы.

10

При вводе неверных данных система выводит следующее сообщение об ошибке:

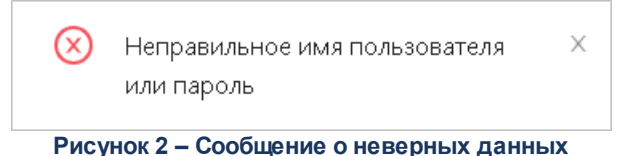

#### 3.2 Виджеты

Подсистема обеспечивает отображение в интерфейсе системы виджетов:

- Календарь закупок;
- Информация о выборке лимитов (достижения лимитов);
- Информация о выборке обязательных процентов закупок у субъектов МСП;
- Календарь заседаний комиссии, тендерного комитета, экспертной группы;
- Информация по консолидированным закупкам.

#### 3.2.1 Календарь закупок

Виджет предназначен для отображения информации о планируемом проведении закупок.

Виджет открывается через рубрикатор **Рабочие панели** → **Главная страница** → **Календарь закупок** или **Рабочие панели** → **Календарь закупок**.

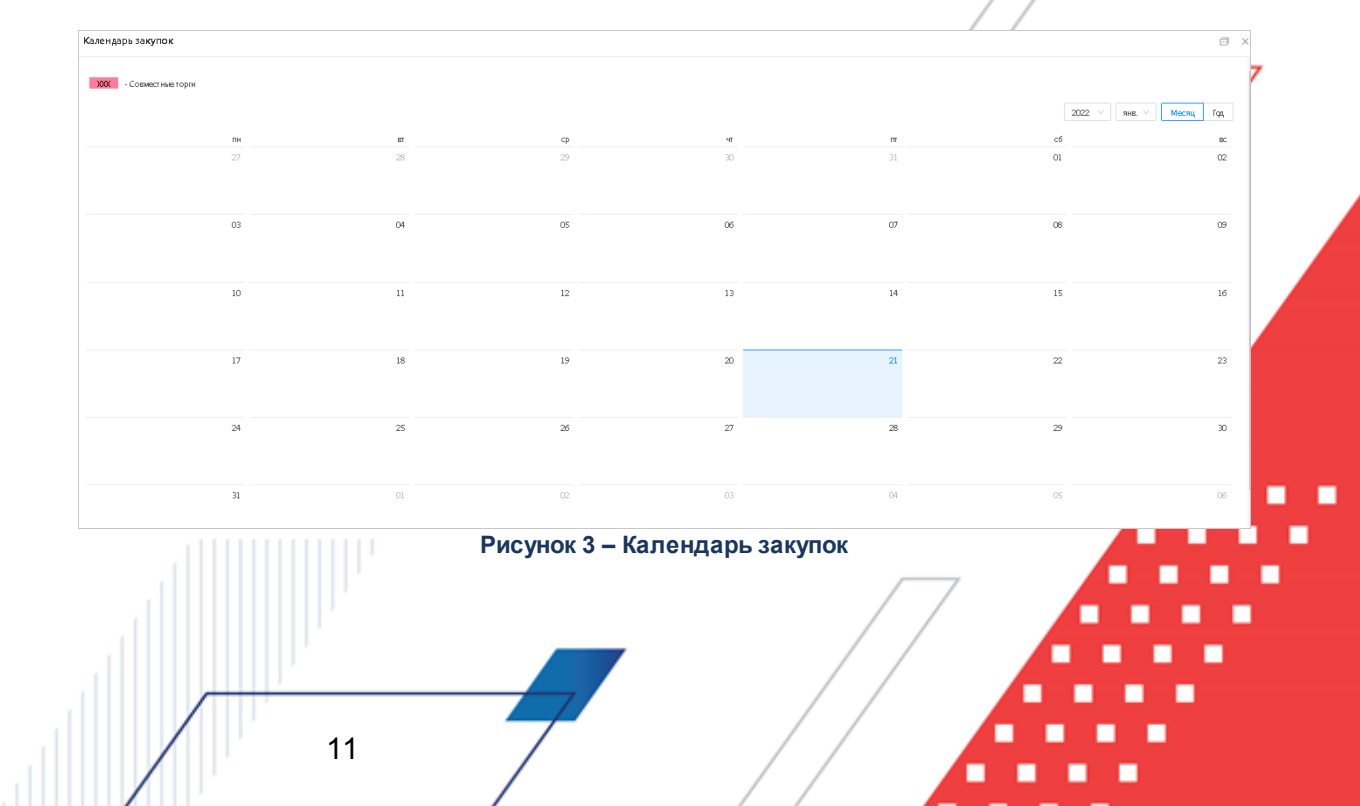

Календарь по умолчанию отображается в режиме текущего месяца с подсвечиванием текущего дня месяца. Для выбора другого периода можно воспользоваться кнопками выбора отображения **Месяц, год**:

| Календарь закупок      |        |     |      | 0     | $\Box$ × |
|------------------------|--------|-----|------|-------|----------|
| ХХХ - Совместные торги |        |     |      |       |          |
|                        | 2022 ~ | яне | 6. V | Месяц | Год      |

Рисунок 4 – Кнопки выбора отображения

Для выбора произвольного периода из выпадающих списков Год и Месяц доступны соответствующие значения.

В календарь выводятся значения из ЭД «Позиции плана» по полям:

- Планируемая дата проведения;
- Заказчик равен настроечному параметру Организация пользователя;
- Статус позиция плана утверждена;

12

• В закупке не заполнено поле Причина аннулирования.

В календаре отображается значение поля Предмет закупки

При переходе по ссылке открывается форма ЭД «Позиция плана».

#### 3.2.2 Информация о выборке лимитов (достижения лимитов)

Виджет представляет собой таблицу со списком сумм по позициям плана.

При нажатии на закладку с наименованием виджета <u>Информация о выборке</u> **лимитов (достижения лимитов)** открывается форма:

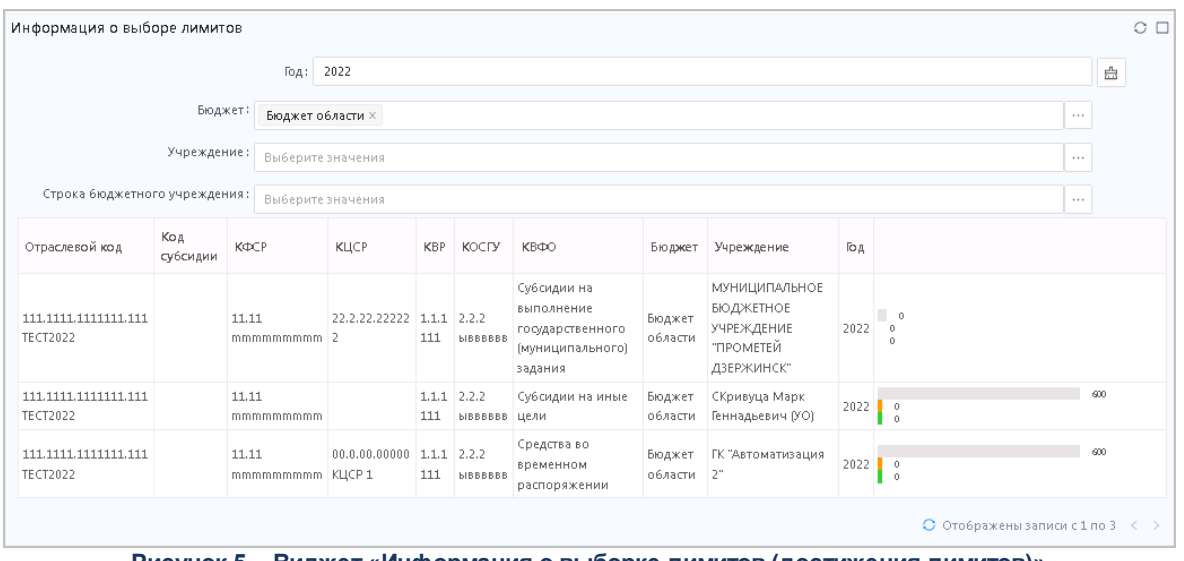

Рисунок 5 – Виджет «Информация о выборке лимитов (достижения лимитов)»

Виджет выводит по умолчанию все Строки бюджетных учреждений и

автономных учреждений где:

- Бюджет множественный выбор из справочника *Бюджеты*. При выборе бюджета доступны все значения. По умолчанию поле заполнено значением Бюджет по умолчанию, указанный в настроечных параметрах.
- Учреждение множественный выбор из справочника *Организации*. При выборе организации доступны все значения. По умолчанию поле заполнено значением организация пользователя, указанной в настроечных параметрах.
- Год текущий год системы.

13

• Строка финансирования – множественный выбор из справочника Строки бюджетных учреждений и автономных учреждений. При выборе доступны только строки, где в поле Учреждение указано значение Организация пользователя.

В соответствии с выбранными значениями на панели фильтрации заполняются следующие показатели:

#### Таблица 1 – Показатели виджета

| Отображение строки<br>графика | Правила заполнения                                                                                                    |
|-------------------------------|----------------------------------------------------------------------------------------------------|
| Отображение строки<br>графика | <ol> <li>Строка диаграммы равна строке справочника Строки бюджетных учреждений<br/>и автономных учреждений.</li> </ol>                     |
|                               | 2. При установке фильтрации показаны строки где:                                                                                           |
|                               | а. фильтр <b>Бюджет</b> равен поле <b>Бюджет</b>                                                                                           |
|                               | b. фильтр <b>Учреждение</b> равен поле <b>Учреждение</b>                                                                                   |
|                               | с. фильтр <b>Год</b> равен поле <b>Год</b>                                                                                                 |
|                               | 3. В левой части выводятся показатели по строке:                                                                                           |
|                               | а. Отраслевой код                                                                                                    |
|                               | b. <i>Код субсидии</i>                                                                                                    |
|                               | с. КФСР                                                                                                    |
|                               | d. <i>КЦСР</i>                                                                                                    |
|                               | e. KBP                                                                                                    |
|                               | f. КОСГУ                                                                                                    |
|                               | g. <i>КВФО</i>                                                                                                    |
|                               | h. Бюджет                                                                                                    |
|                               | і. Учреждение                                                                                                    |
|                               | ј. Год                                                                                                    |
|                               | <ol> <li>При нажатии на строку открывается форма справочника Строки бюджетных<br/>учреждений и автономных учреждений на чтение.</li> </ol> |

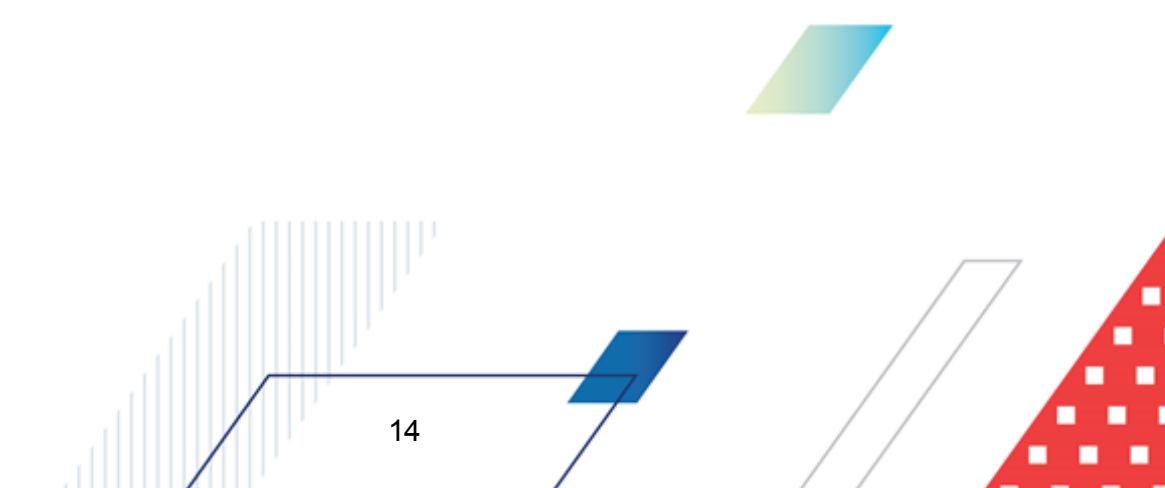

| Отображение строки<br>графика         | Правила заполнения                                                                                                    |
|---------------------------------------|----------------------------------------------------------------------------------------------------|
| Отображение шкалы в<br>строке графика | <ol> <li>Строка графика отражает соотношение суммы полей План за первый, План за<br/>второй, План за третий год, из справочника Строки бюджетных учреждений и<br/>автономных учреждений к суммам из полей Обязательства за первый год,<br/>второй год, третий год, будущий период из финансирования ЭД «Позиции<br/>плана»:</li> </ol> |
|                                       | а. Длина строки фиксированная.                                                                                                    |
|                                       | <ul> <li>Сумма указанных полей из справочника Строки бюджетных учреждений и<br/>автономных учреждений и принятая как 100%.</li> </ul>                                                                                                    |
|                                       | с. Отобранные значения из ЭД «Позиции плана» (правило отбора см. ниже)<br>отображаются в строке как заполнение шкалы в соотношении к 100% из<br>пункта выше.                                                                                                    |
|                                       | d. Шкала строки окрашена в оранжевый.                                                                                                    |
|                                       | <ul> <li>Если сумма выборки по шкале достигает 100%, строка окрашивается в<br/>красный.</li> </ul>                                                                                                    |
|                                       | f. В конце строки выводить сумму полей План за первый, План за второй,<br>План за третий год из справочника Строки бюджетных учреждений и<br>автономных учреждений.                                                                                                    |
|                                       | g. В самой строке выводить сумму полей Обязательства за первый год,<br>второй год, третий год, будущий период из финансирования ЭД «Позиции<br>плана».                                                                                                    |
|                                       | 2. Строка графика отражает соотношение суммы полей План за первый, План за второй, План за третий год, из справочника Строки бюджетных учреждений и автономных учреждений к суммам из полей Объема финансового обеспечения на первый год, второй год, будущего периода из финансирования ЭД «Позиции плана»:                           |
|                                       | а. Длина строки фиксированная.                                                                                                    |
|                                       | b. Сумма указанных полей из справочника Строки бюджетных учреждений и автономных учреждений и принятая как 100%.                                                                                                    |
|                                       | с. Отобранные значения из ЭД «Позиции плана» (правило отбора см. ниже)<br>отображаем в строке как заполнение шкалы в соотношении к 100% из<br>пункта выше.                                                                                                    |
|                                       | d. Шкала строки окрашена в зеленый.                                                                                                    |
|                                       | е. В конце строки выводить сумму полей План за первый, План за второй,<br>План за третий год из справочника Строки бюджетных учреждений и<br>автономных учреждений.                                                                                                    |
|                                       | f. В самой строке выводится сумма полей Обязательства за первый год,<br>второй год, третий год, будущий период из финансирования ЭД «Позиции<br>плана».                                                                                                    |

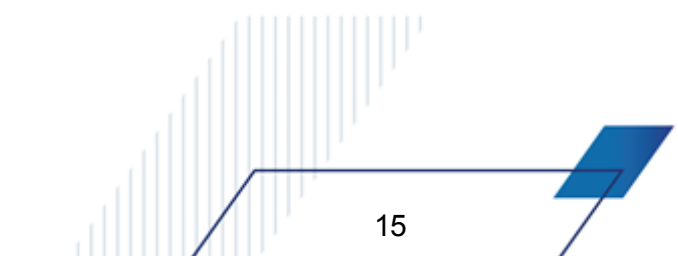

| Отображение строки<br>графика | Правила заполнения                                                                                                    |
|-------------------------------|----------------------------------------------------------------------------------------------------|
| Правило отбора                | <ol> <li>Производится поиск соответствий строки из справочника Строки бюджетных</li></ol>                                                                                                    |
| данных для                    | учреждений и автономных учреждений во всех строках финансирования ЭД                                                                                                    |
| отображения внутри            | «Позиции плана» по атрибутам: <li>а. Год равно полю Год связанной ЭД «Позиции Плана» (ссылка по полю</li>                                                                                                    |
| шкалы                         | purchase) <li>b. Учреждение равно Получатель</li> <li>с. Отраслевой код</li> <li>d. Код субсидии</li> <li>е. КФСР</li> <li>f. КЦСР</li> <li>g. КВР</li> <li>h. КОСГУ</li> <li>i. КВФО</li> <li>j. Бюджет</li> |

# 3.2.3 Информация о выборке обязательных процентов закупок у субъектов МСП

Виджет представляет собой таблицу со сведениями о размере годового объёма закупок, стоимости договоров, заключённых с СМСП, а также об объёме привлечения субподрядчиков из числа СМСП.

Виджет открывается через рубрикатор Рабочие панели → Главная страница → Информация о выборке обязательных процентов закупок у субъектов МСП\_или Рабочие панели → Информация о выборке обязательных процентов закупок у субъектов МСП.

| азмер совокупной годовой стоимости догов<br>езультатам закупок | воров, заключённых по | Стоимость договоров,<br>заключённых с СМСП | Сведения о несостоявшихся закупках с<br>участием СМСП | Объём закупок у<br>СМСП |  |  |
|----------------------------------------------------------------|-----------------------|--------------------------------------------|-------------------------------------------------------|-------------------------|--|--|
|                                                                |                       | 0                                          | 0                                                     | 0                       |  |  |
|                                                                |                       |                                            | Отображеныза                                          | INVERCINOIUSI (,        |  |  |
| Ттоимость договоро Сведения о н                                | несосто               |                                            | Отооражены за                                         | nnun tinoinsi ( )       |  |  |
| Стоимость договоро Сведения о н                                | несосто               |                                            | Стораженыза                                           |                         |  |  |

Рисунок 6 – Виджет Информация о выборке обязательных процентов у субъектов МСП Для отображения данных необходимо заполнить панель фильтрации:

- Год выбор из списка лет в диапазоне 2020 2050. По умолчанию указывается текущий год. В отчёт попадают договоры в соответствии с разделом <u>Сведения о закупке у субъектов малого и</u> <u>среднего предпринимательства</u> – Колонки отчета. Обязательно для заполнения.
- Заказчик выбор из справочника *Организации* с ролью *Заказчик*. По умолчанию заполнен организацией текущего пользователя. В отчёт попадают договоры, в которых в поле ИНН указана организация, соответствующая организации указанной в фильтре. Обязательно для заполнения.

В соответствии с выбранными значениями на панели фильтрации заполняются показатели, указанные в таблице ниже.

| Показатель                                                                              | Описание                                                                                                    |
|-----------------------------------------------------------------------------------------|----------------------------------------------------------------------------------------------------|
| Размер совокупной годовой стоимости<br>договоров, заключённых по<br>результатам закупок | Значение показателя 2 (таблица <b>Показатели расчета</b> отчета<br><i>Ежегодный отчет закупок у субъектов МСП</i> раздела <b>Аналитика и</b><br><b>отчетность)</b> по колонке <i>Общий стоимостной объем договоров,</i><br><i>заключенных заказчиком по результатам закулок в отчетном</i><br><i>году (тыс. рублей)</i> , умноженный на 1000.                                                                                 |
| Стоимость договоров, заключённых с<br>СМСП                                              | Сумма показателей 3, 5, 7, 9 (таблица Показатели расчета отчета<br><i>Ежегодный отчет закупок у субъектов МСП</i> раздела Аналитика и<br>отчетность) по колонке Общий стоимостной объем договоров,<br>заключенных заказчиком по результатам закупок в отчетном тоду<br>(тыс. рублей), умноженный на 1000 (т.к. в виджете сумма в руб.)                                                                                        |
| Сведения о несостоявшихся закупках с<br>участием СМСП                                   | <ul> <li>Сумма значений поля Сумма ЭД «Карточка закупки» на статусе <i>Размещение завершено</i>, у которых</li> <li>значение поля Фактическая дата публикации попадает в период года, указанного на панели фильтрации,</li> <li>в связанном ЭД «Протокол» на статусе Опубликован, Перерегистрация с наибольшей датой (среди связанных с карточкой протоколов) установлен признак Закупка признана несостоявшейся).</li> </ul> |

#### Таблица 2 – Показатели

| Показатель           | Описание                                                                                                    |
|----------------------|----------------------------------------------------------------------------------------------------|
| Объём закупок у СМСП | Значение показателя 11 (таблица Показатели расчета отчета<br><i>Ежегодный отчет закупок у субъектов МСП</i> раздела Аналитика и<br>отчетность |

#### 3.2.4 Календарь заседаний закупочной комиссии

Виджет предназначен для просмотра деятельности определенной комиссии.

Виджет открывается через рубрикатор Рабочие панели — Главная страница — Календарь заседаний закупочной комиссии или Рабочие панели — Календарь заседаний закупочной комиссии.

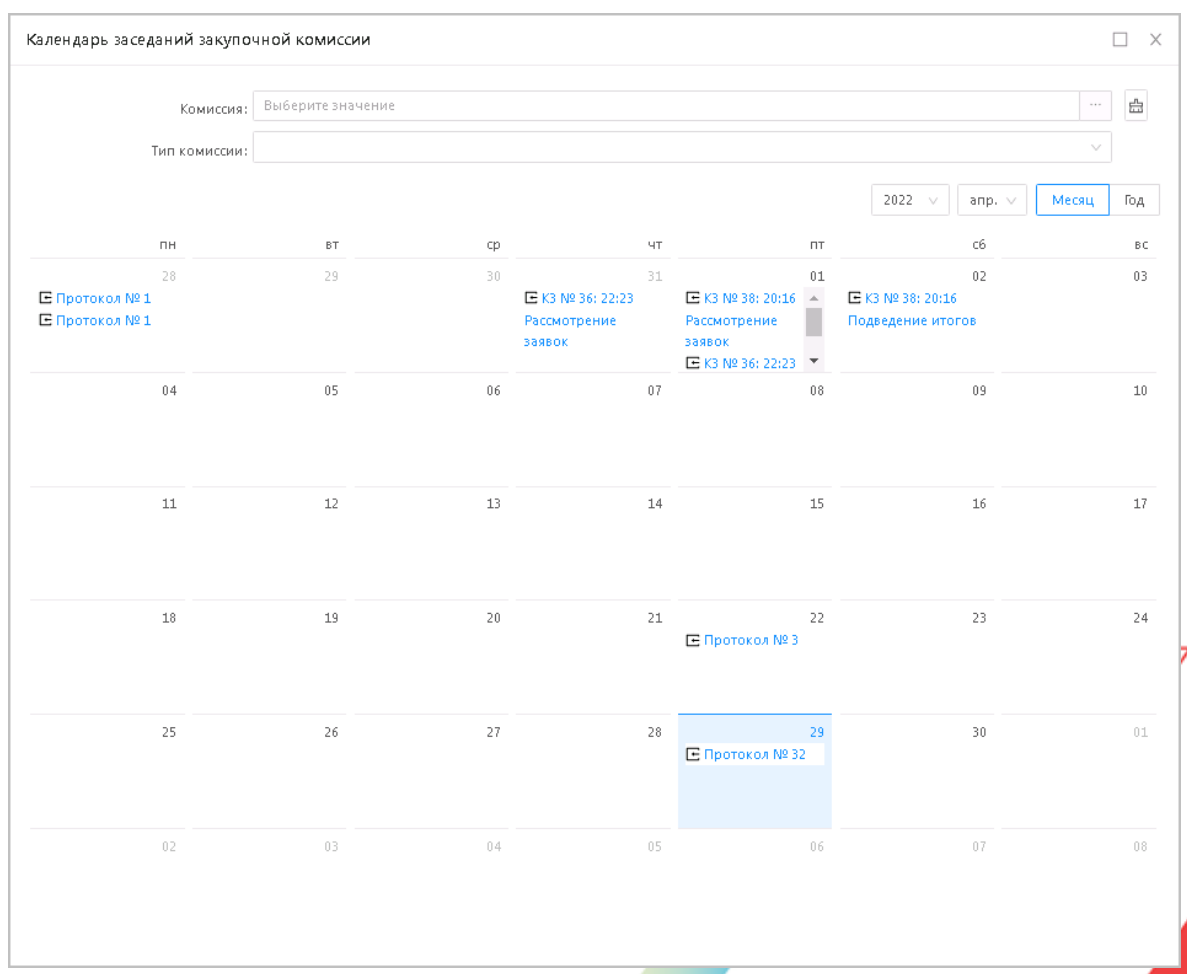

Рисунок 7 – Виджет «Календарь закупочной деятельности»

Для отображения данных необходимо заполнить следующие фильтры:

- Комиссия производится выбор из справочника *Комиссии* по значению поля Наименование. Фильтрация в поле Организация комиссии происходит по настроечному параметру Организация пользователя.
- Тип комиссии выбор значения из выпадающего списка:
  - Планируемое выводится подсказка: Данные о работе комиссии выводятся из ЭД «Карточка закупки»;
  - о Фактическое выводится подсказка: Данные о работе комиссии выводятся из ЭД «Протокол»;
  - Не выбрано значение не выбрано.

Календарь по умолчанию отображается в режиме текущего месяца. Для выбора другого периода можно воспользоваться кнопками выбора отображения **Месяц, год** 

В соответствии с выбранными значениями на панели фильтрации заполняются показатели, указанные в таблице ниже.

#### Таблица 3 – Показатели

| Показатель                             | Описание                                                                                                    |
|----------------------------------------|----------------------------------------------------------------------------------------------------|
| Выборка выводимая в ячейк<br>календаря | 1. В выборку попадают данные по документам ЭД «Карточка закупки» и ЭД «Протокол».                                                                                                    |
|                                        | 2. ЭД «Карточка закупки» и ЭД «Протокол» отбираются только с заполненным полем <b>Комиссия</b>                                                                                                    |
|                                        | 3. Не учитывать документы на статусе удален.                                                                                                    |
|                                        | 4. Если выбран тип заседания комиссии:                                                                                                    |
|                                        | <ul> <li>а. Планируемая - выводится значение только из ЭД «Карточка<br/>закупки».</li> </ul>                                                                                                    |
|                                        | b. <i>Фактическая</i> - выводится значение только из ЭД<br>«Протокол».                                                                                                    |
|                                        | с. Не выбрано - выводятся все значения                                                                                                    |
|                                        | 5. При нажатии на строку открывается форма документа на чтение                                                                                                    |
| Данные по выборке                      | <ol> <li>После определения документа с ссылкой на комиссию<br/>выводятся данные в ячейки календаря, только если поля<br/>заполнены, если в отобранном документе заполнена ссылка на<br/>комиссию но нет ни одного поля заполненных дат не<br/>выводятся в календарь.</li> <li>Если в документе заполнены какие либо перечисленные поля -<br/>выводить в ячейку календаря строку:</li> </ol> |
|                                        | а. Наименование поля;                                                                                                    |
|                                        | b. Время (если поле формата времени);                                                                                                    |
|                                        | с. Класс документа (ЭД «Карточка закупки» или ЭД<br>«Протокол»);                                                                                                    |
|                                        | d. Номер документа.                                                                                                    |
|                                        | 3. Из ЭД "Карточка закупки" выводить поля:                                                                                                    |
|                                        | а. Дата начала обсуждения характеристик;                                                                                                    |
|                                        |                                                                                                    |

| Показатель | Описание                                                                          |
|------------|-----------------------------------------------------------------------------------|
|            | b. Дата и время окончания обсуждения характеристик;                               |
|            | с. Дата рассмотрения и оценки окончательных предложений;                          |
|            | d. Дата и время рассмотрения заявок;                                              |
|            | е. Дата рассмотрения заявок;                                                      |
|            | <li>f. Дата проведения сопоставления дополнительных ценовых<br/>предложений;</li> |
|            | g. Дата проведения сопоставления ценовых предложений;                             |
|            | h. Дата начала обсуждения предложений;                                            |
|            | i. Дата и время окончания обсуждения предложений;                                 |
|            | j. Дата и время подведения итогов.                                                |
|            | 4. Из ЭД "Протокол" выводить поля:                                                |
|            | а. <b>Дата.</b>                                                                   |

#### 3.2.5 Консолидированные закупки

Виджет предназначен для отслеживания процесса консолидации заказчиком.

Виджет открывается через рубрикатор Рабочие панели → Главная страница → Консолидированные закупки или Рабочие панели → Консолидированные закупки.

| нсолидированные заку               | пки                 |           |     |    |    |    |      |      |      |     |    |    |    |    |    |    |    |    |    |    |    | С  | ··· C |   |
|------------------------------------|---------------------|-----------|-----|----|----|----|------|------|------|-----|----|----|----|----|----|----|----|----|----|----|----|----|-------|---|
| Формирование г                     | лана                | Прием зая | воі | к  |    | К  | 3 сф | ормі | пров | ана |    |    |    |    |    |    |    |    |    |    |    | (  | Ð     | Θ |
| Задача Начало Длительноста Декабрь |                     |           |     |    |    |    |      |      |      |     |    |    |    |    |    |    |    |    |    |    |    |    |       |   |
| Задача                             | пачало длительность |           | 07  | 08 | 09 | 10 | 11   | 12   | 13   | 14  | 15 | 16 | 17 | 18 | 19 | 20 | 21 | 22 | 23 | 24 | 25 | 26 | 2     |   |
| D 1                                |                     | 1         |     |    |    |    |      |      |      |     |    |    |    |    |    |    |    |    |    |    |    |    |       | l |
| D 1                                |                     | 1         |     |    |    |    |      |      |      |     |    |    |    |    |    |    |    |    |    |    |    |    |       |   |
| D 1                                |                     | 1         |     |    |    |    |      |      |      |     |    |    |    |    |    |    |    |    |    |    |    |    |       |   |
| D 1                                |                     | 1         |     |    |    |    |      |      |      |     |    |    |    |    |    |    |    |    |    |    |    |    |       |   |
| 123                                |                     | 1         |     |    |    |    |      |      |      |     |    |    |    |    |    |    |    |    |    |    |    |    |       |   |
| 123                                |                     | 1         |     |    |    |    |      |      |      |     |    |    |    |    |    |    |    |    |    |    |    |    |       |   |
| 123                                |                     | 1         |     |    |    |    |      |      |      |     |    |    |    |    |    |    |    |    |    |    |    |    |       |   |
| 123                                |                     | 1         |     |    |    |    |      |      |      |     |    |    |    |    |    |    |    |    |    |    |    |    |       |   |
| <b>D</b> 123                       |                     | 1         |     |    |    |    |      |      |      |     |    |    |    |    |    |    |    |    |    |    |    |    |       |   |

Рисунок 8 – Виджет «Консолидированная закупка»

Виджет представляет собой диаграмму Ганта, включающую в себя:

- Предмет закупки в строке ЭД «Консолидированная закупка» выводится заголовок предмета закупки;
- Календарь;
- Шкала консолидации от момента начала, до окончания приема заявок, где в строке ЭД «Консолидированная закупка» начало поле Дата документа, конец поле Планируемый период публикации извещения;
- Возможность перехода в ЭД «Консолидированная закупка» для просмотра данных.

**Примечание**. Редактирование и какое либо изменение данных в диаграмме либо документе через диаграмму **не возможно.** 

Виджет отображает ЭД «Консолидированная закупка» по параметрам:

• Организация заказчика (настроечный параметр Организация пользователя) присутствует на закладке <u>Получатели</u>, или указан в поле Координатор, или указан в поле Организатор;

Статус ЭД «Консолидированная закупка» не находится на статусе «Черновик», «Удален».

#### 3.3 Завершение работы

Для завершения работы с системой необходимо перейти к в меню пользователя нажать кнопку **Выход**:

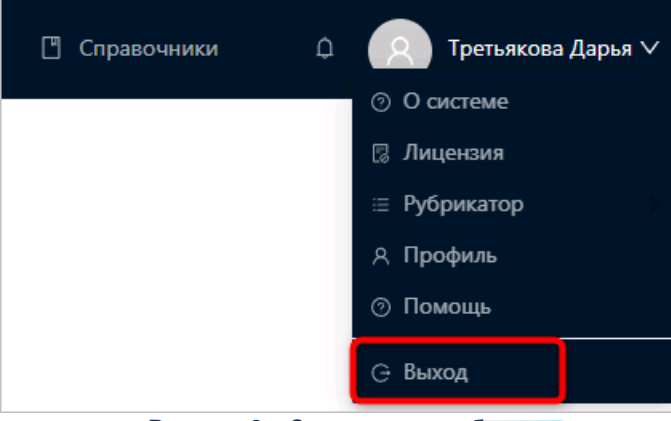

Рисунок 9 – Завершение работы

Сеанс работы с системой будет завершен. На экране появится форма авторизации в системе.

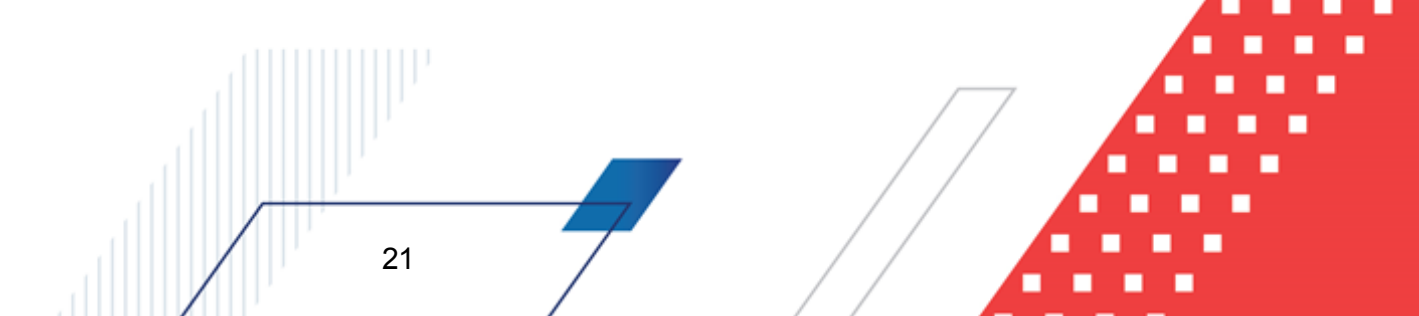

Внимание! Для корректного завершения работы системы <u>не рекомендуется</u> осуществлять выход путем закрытия страницы браузера.

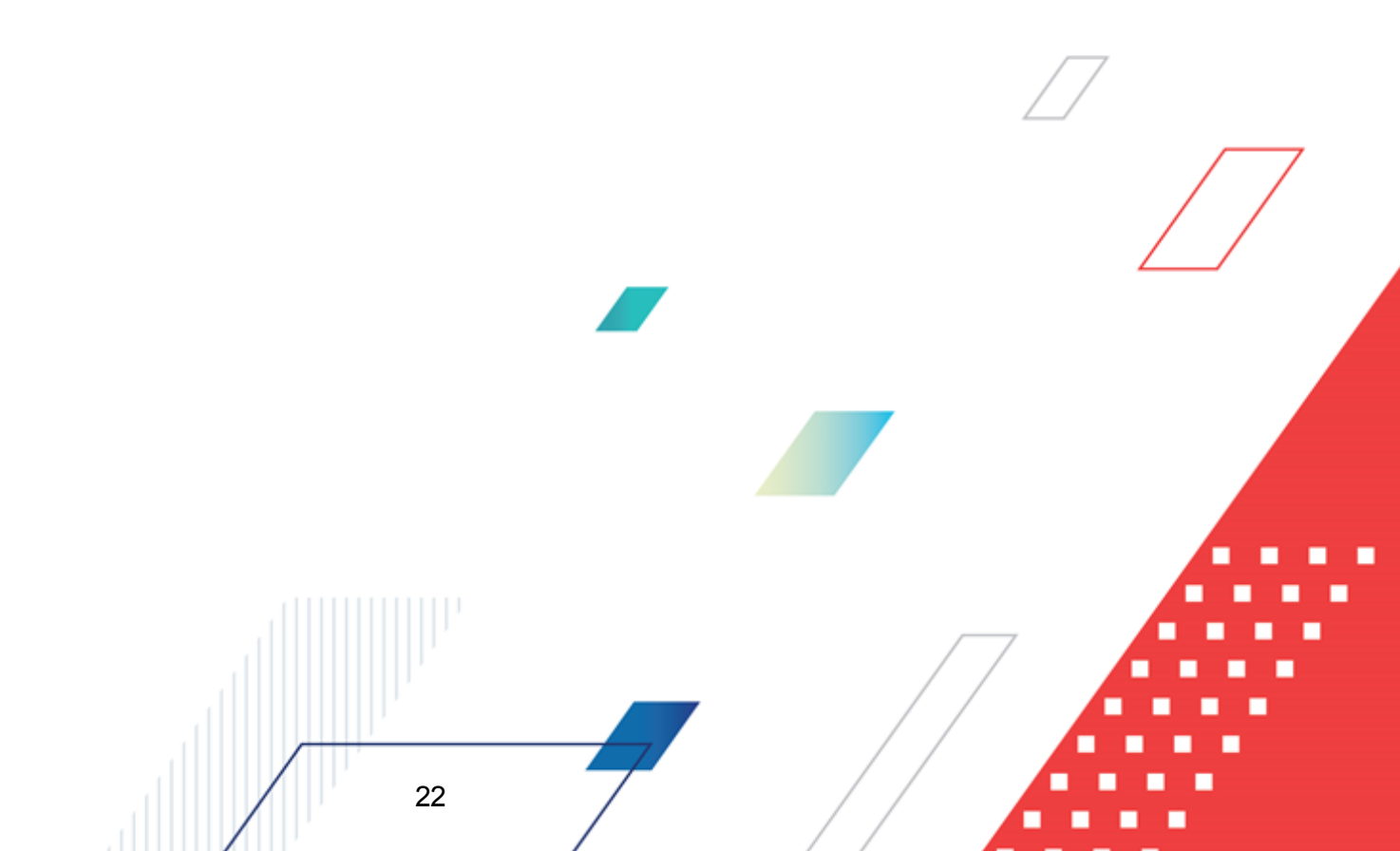

## НАШИ КОНТАКТЫ

# Звоните:

(495) 784-70-00

Пишите: bft@bftcom.com

#### Будьте с нами online: www.bftcom.com

**Приезжайте:** 129085, г. Москва, ул. Годовикова, д. 9, стр. 17

#### Дружите с нами в социальных сетях:

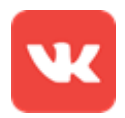

vk.com/bftcom

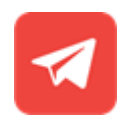

t.me/ExpertBFT\_bot

. IIIII''